Настройка выполняется посредством оснастки «Локальная политика безопасности» (Панель управления/Администрирование/Локальная политика безопасности):

1) для создания политики IP-безопасности выделить пункт Политики IP-безопасности и средствами контекстного меню для данного элемента выбрать команду Создать политику IP-безопасности;

| Файл Действие Вид Справка<br>Файл Действие Вид Справка<br>Создать политику IP-безопасности<br>Создать политику IP-безопасности<br>Управление списками IP-фильтра и действиями фильтра<br>Все задачи<br>Вид<br>Вид                                            | 🦂 Локальная политика безопасности                                                                                                    |                                                                                                    |   |
|----------------------------------------------------------------------------------------------------|----------------------------------------------------------------------------------------------------|----------------------------------------------------------------------------------------------------|---|
| <ul> <li>Политики открытого ключа</li> <li>Политики ограниченного исп</li> <li>Политики управления прилож</li> <li>Политики IP-безопасности на</li> <li>Конфигурация расширенной политики аудита</li> <li>Обновить</li> <li>Экспортировать список</li> </ul> | Файл Действие Вид Справка<br>Файл Действие Вид Справка<br>Параметры безопасности<br>Политики учетных записей<br>Локальные политики<br>Брандмауэр Windows в режим<br>Политики диспетчера списка<br>Политики диспетчера списка<br>Политики открытого ключа<br>Политики открытого ключа<br>Политики ограниченного исп<br>Политики управления прилож<br>Конфигурация расширенной пол | Создать политику IP-безопасности<br>Управление списками IP-фильтра и действиями фильтра<br>Все задачи<br>Вид<br>Обновить<br>Экспортировать список<br>Справка |   |
| Создание политики ID-безопасности                                                                                                    | Создание политики ID-Безопасности                                                                                                    |                                                                                                    | 4 |

2) в появившемся диалоговом окне *Мастер* политики IP- безопасности нажать Далее;

3) в появившемся окне ввести имя новой политики и нажать *Далее,* 

4) в следующем окне включить опцию использования правила по умолчанию;

5) на следующем шаге работы мастера выбрать способ проверки подлинности пользователя: с помощью протокола Kerberos, с помощью сертификата пользователя либо на основании строки для защиты обмена ключами;

6) изменить свойства можно по завершении работы мастера либо позже, выделив нужную политику и выбрав из контекстного меня пункт *Свойства,* 

7) для создания правила безопасности открыть свойства созданной политики безопасности IP, отменить опцию Использовать мастер и на вкладке Правила нажать кнопку Добавить,

8) на закладке Тип подключения выбрать, для каких сетевых подключений будет применяться создаваемое правило;

9) на закладке Методы проверки подлинности добавить несколько методов проверки и изменить порядок их предпочтения;

10) после выбора типа подключений и методов проверки подлинности воспользоваться вкладкой *Список фильтров IP* для выбора списка фильтров IP либо для создания нового фильтра;

11) для создания нового фильтра нажать кнопку Добавить, после чего откроется окно Список фильтров IP, в котором следует отменить опцию Использовать мастер, ввести имя списка фильтров и нажать кнопку Добавить,

12) в появившемся диалоговом окне *Свойства: IP-Фильтр* указать адреса источника и получателя пакетов, к которым будет применяться фильтр, протокол и порты источника и получателя;

13) определить действие фильтра на закладке Действие фильтра,

14) для создания нового действия фильтра отменить опцию Использовать мастер и нажать кнопку Добавить. На вкладке Методы безопасности открывшегося окна Свойства: создание действия фильтра указать, нужно ли разрешить прохождение данных, заблокировать их либо согласовать безопасность;

15) если выбран пункт Согласовать безопасность, добавить методы безопасности и изменить порядок их предпочтения. При добавлении методов безопасности следует выбрать, будет ли использоваться АН, ЕБР, либо настроить безопасность вручную, выбрав пункт Настраиваемая безопасность безопасность (таким образом, можно задействовать и АН и ЕБР);

16) С помощью пункта Настраиваемая безопасность выбрать алгоритмы проверки целостности и шифрования, а также параметры смены ключей сеанса.

| /кажите параметры для особого ме | етода безопасности.    |
|----------------------------------|------------------------|
| ПЦелостность данных и адресов б  | без шифрования (АН):   |
| Алгорити проверки целостност     | MANDER OF BUILDING AND |
| SHA1                             |                        |
| Иелостность данных с шифрован    | нием (ESP):            |
| Алгоритм проверки целостност     | W.                     |
| SHA1 -                           |                        |
| Алгоритм шифрования:             |                        |
| 3DES 🔹                           |                        |
| Параметры ключей селиса:         |                        |
|                                  |                        |
| Будет передано данных:           | Смена ключа каждые.    |
| 100000 KE                        | 3600                   |
|                                  |                        |
|                                  |                        |
|                                  |                        |